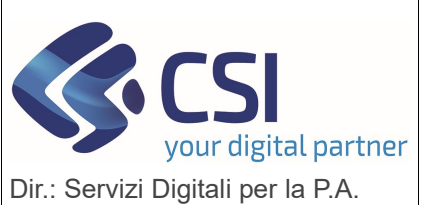

## S.I.A.P.

## ECOND – CONDIZIONALITA' RAFFORZATA

Dir.: Servizi Digitali per la P.A. U.O.: Agricoltura

| Rilascio del 14 marzo 2025 |                                                                                      |                                                                                                    |  |  |
|----------------------------|--------------------------------------------------------------------------------------|----------------------------------------------------------------------------------------------------|--|--|
| N.                         | Sezione                                                                              | Descrizione                                                                                                    |  |  |
| 1                          | Istruttoria scheda di<br>condizionalità rafforzata<br>– Quadro Controllo<br>CGO/BCAA | Quadro "Controllo CGO/BCAA" – visualizzazione dati istruttoria requisito a<br>controllo<br>Modifica della funzionalità per fare in modo che il campo "Percentuale<br>riduzione" passi da numerico intero a numerico decimale con una cifra dopo la<br>virgola; inoltre nella "Tabella valore medio e relativa percentuale di riduzione"<br>si aggiunge la colonna a destra con indicazione dei valori da assegnare alla<br>"PERCENTUALE RIDUZIONE AMS".                                                                                                    |  |  |
|                            |                                                                                      | Voce di menu<br>Elenco Schede di Condizionalità Rafforzata > Dettaglio scheda > Dettaglio<br>oggetto > Controllo CGO/BCAA                                                                                                    |  |  |
| 2                          | Istruttoria scheda di<br>condizionalità rafforzata<br>– Quadro Controllo<br>CGO/BCAA | Quadro "Controllo CGO/BCAA" – inserisci/modifica istruttoria esito requisito<br>Modifica della funzionalità per consentire d'indicare nel campo "Percentuale<br>riduzione" anche le % di riduzione applicabili in caso di infrazioni rilevate<br>tramite controlli AMS; inoltre nella "Tabella valore medio e relativa percentuale<br>di riduzione" si aggiunge la colonna a destra con indicazione dei valori da<br>assegnare alla "PERCENTUALE RIDUZIONE AMS".<br>Voce di menu<br>Elenco Schede di Condizionalità Rafforzata > Dettaglio scheda > Dettaglio                                                                                                    |  |  |
|                            |                                                                                      | oggetto > Controllo CGO/BCAA > Modifica istruttoria esito requisito                                                                                                    |  |  |
| 3                          | Istruttoria scheda di<br>condizionalità rafforzata<br>– Quadro Controllo<br>CGO/BCAA | <ul> <li>Quadro "Controllo CGO/BCAA" – calcola esito requisito</li> <li>Nuova funzionalità di calcolo e compilazione automatica dei dati previsti in relazione all'esito di condizionalità rafforzata per l'istruttoria del CGO/BCAA;</li> <li>N.B.: il calcolo automatico è effettuabile nelle seguenti casistiche: <ul> <li><u>esito positivo per presenza di soli esiti tecnici regolari</u> - tutti gli esiti tecnici presenti per le estrazioni a campione del requisito a controllo sono regolari;</li> <li><u>esito positivo per presenza di un solo esito tecnico irregolare di tipo infrazione senza conseguenze significative</u> - per le estrazioni a campione del requisito è presente un solo esito tecnico irregolare senza conseguenze significative caratterizzato da P,G,D tutte pari a 0 oppure 1;</li> <li><u>esito negativo per presenza di un solo esito tecnico irregolare per produttore non presentatosi</u> - per le estrazioni a campione del requisito è per le estrazio di un solo esito tecnico irregolare per <u>produttore non presentatosi</u> - per le estrazioni a campione del requisito è negativo per presenza di un solo esito tecnico irregolare per <u>produttore non presentatosi</u> - per le estrazioni a campione del requisito è negativo per presenza di un solo esito tecnico irregolare per <u>produttore non presentatosi</u> - per le estrazioni a campione del requisito è presente un solo esito tecnico irregolare per <u>produttore non presentatosi</u> - per le estrazioni a campione del requisito è presente un solo esito tecnico irregolare per <u>produttore non presentatosi</u> - per le estrazioni a campione del requisito e presenza di un solo esito tecnico irregolare per <u>produttore non presentatosi</u> - per le estrazioni a campione del requisito e presenza di un solo esito tecnico irregolare di tipo infrazioni contenente la stringa 'SFAVOREVOLE PER MANCATO/RIFIUTATO CONTROLLO';</li> <li><u>esito negativo per presenza di un solo esito tecnico irregolare di tipo infrazione (rilevata tramite controlli AMS o meno) non intenzionale non presenzione infrazione del tecnico irregol</u></li></ul></li></ul> |  |  |

|   |                                                                                | <ul> <li><u>grave</u> - per le estrazioni a campione del requisito è presente un solo esito tecnico irregolare non grave caratterizzato da almeno una fra P,G,D maggiore di 0, ed il risultato del calcolo cambia a seconda che l'infrazione sia stata rilevata tramite controlli AMS o meno;</li> <li><u>esito negativo per presenza di un solo esito tecnico irregolare di tipo infrazione (rilevata tramite controlli AMS o meno) non intenzionale grave</u> - per le estrazioni a campione del requisito è presente un solo esito tecnico irregolare di 0, ed il risultato del calcolo cambia a seconda che l'infrazione (rilevata tramite controlli AMS o meno) non intenzionale grave - per le estrazioni a campione del requisito è presente un solo esito tecnico irregolare di 0, ed il risultato del calcolo cambia a seconda che l'infrazione sia stata rilevata tramite controlli AMS o meno;</li> <li><u>esito negativo per presenza di un solo esito tecnico irregolare di tipo infrazione (rilevata tramite controlli AMS o meno;</u></li> <li><u>esito negativo per presenza di un solo esito tecnico irregolare di tipo infrazione (rilevata tramite controlli AMS o meno;</u></li> <li><u>esito negativo per presenza di un solo esito tecnico irregolare di tipo infrazione (rilevata tramite controlli AMS o meno;</u></li> <li><u>esito negativo per presenza di un solo esito tecnico irregolare di tipo infrazione (rilevata tramite controlli AMS o meno) intenzionale</u> - per le estrazioni a campione del requisito è presente un solo esito tecnico irregolare intenzionale caratterizzato da almeno una fra P,G,D tutte pari a 0, ed il risultato del calcolo cambia a seconda che l'infrazione sia stata rilevata tramite controlli AMS o meno.</li> </ul> |
|---|--------------------------------------------------------------------------------|----------------------------------------------------------------------------------------------------|
|   |                                                                                | Voce di menu<br>Elenco Schede di Condizionalità Rafforzata > Dettaglio scheda > Dettaglio<br>oggetto > Controllo CGO/BCAA > Calcola esito requisito                                                                                                    |
| 4 | Istruttoria scheda di<br>condizionalità rafforzata<br>– Quadro Esito aziendale | Quadro "Esito aziendale" – visualizza dati istruttoria aziendale<br>Modifica della funzionalità per fare in modo che i campi "Percentuale<br>riduzione" e "Percentuale riduzione aziendale" passino da numerico intero a<br>numerico decimale con una cifra dopo la virgola; inoltre per i campi "Infrazione<br>PAC 14-22" e "Presenza trascinamenti PSR" si prevede anche il valore N.A. (che<br>si applicherà a partire dal 2026).<br>Voce di menu                                                                                                    |
|   |                                                                                | Elenco Schede di Condizionalità Rafforzata > Dettaglio scheda > Dettaglio<br>oggetto > Esito aziendale                                                                                                    |
| 5 | Istruttoria scheda di<br>condizionalità rafforzata<br>– Quadro Esito aziendale | <ul> <li>Quadro "Esito aziendale" – inserisci/modifica dati istruttoria aziendale</li> <li>Modifica della funzionalità per consentire d'indicare nel campo "Percentuale riduzione aziendale" una % di riduzione fra 0 e 100 che includa anche le mezze unità (in conseguenza alla possibile casistica d'infrazione rilevata tramite controlli AMS); si realizza inoltre la compilazione automatica dei due campi "Infrazione PAC 14-22" e "Presenza trascinamenti PSR" secondo le seguenti logiche di calcolo: <ul> <li>Infrazione PAC 14-22 → NO se alla data di compilazione il beneficiario non ha una scheda di condizionalità "trascinato" nell'anno o se ce l'ha con istruttoria in corso o conclusa come conforme; SI se il beneficiario ha la scheda di condizionalità "trascinato" nell'anno con istruttoria conclusa come avviabile; N.A. a partire dal 2026 incluso;</li> <li>Presenza trascinamenti PSR → NO se alla data di compilazione il beneficiario non ha una scheda di condizionalità "trascinato" valida nell'anno; SI se ha la scheda di condizionalità "trascinato" valida nell'anno; N.A. a partire dal 2026 incluso.</li> </ul> </li> </ul>                                                                                                    |
|   |                                                                                | Elenco Schede di Condizionalità Rafforzata > Dettaglio scheda > Dettaglio<br>oggetto > Esito aziendale > Modifica esito aziendale                                                                                                    |

| 6  | Istruttoria scheda di<br>condizionalità rafforzata<br>– Quadro Esito aziendale | <ul> <li>Quadro "Esito aziendale" – calcola esito aziendale</li> <li>Nuova funzionalità di calcolo e compilazione automatica dei dati previsti per<br/>l'esito di condizionalità rafforzata dell'azienda sulla base: <ul> <li>della presenza della scheda di condizionalità "trascinato" nell'anno e<br/>del relativo iter istruttorio;</li> <li>dell'esito compilato per tutti i requisiti a controllo presenti sulla scheda<br/>di condizionalità rafforzata.</li> </ul> </li> <li>Voce di menu<br/>Elenco Schede di Condizionalità Rafforzata &gt; Dettaglio scheda &gt; Dettaglio<br/>oggetto &gt; Esito aziendale &gt; Calcola esito aziendale</li> </ul> |
|----|--------------------------------------------------------------------------------|----------------------------------------------------------------------------------------------------|
| 7  | Istruttoria scheda di<br>condizionalità rafforzata<br>– Controlli informatici  | <ul> <li>Controllo ECO03 'Verifica assegnazione reiterazione'</li> <li>Nuovo controllo per segnalare, nell'ambito dei requisiti a controllo in fase<br/>d'istruttoria, la possibile assegnazione di reiterazione in caso di: <ul> <li>accertamento unico con violazione su più anni;</li> <li>reiterazione rispetto a infrazione PAC 14-22 per CGO/BCAA non<br/>perfettamente coincidenti fra vecchia e nuova programmazione.</li> </ul> </li> </ul>                                                                                                    |
|    |                                                                                | Voce di menu<br>Elenco Schede di Condizionalità Rafforzata > Dettaglio scheda > Dettaglio<br>oggetto > Controllo informatico > Esegui controlli<br>Elenco Schede di Condizionalità Rafforzata > Dettaglio scheda > Dettaglio<br>oggetto > Chiudi istruttoria                                                                                                    |
| 8  | Procedure massive<br>eseguibili su richiesta                                   | Procedura per inserimento massivo procedimenti di recupero nell'anno<br>campagna<br>Evolutiva della procedura massiva per la modifica di "Percentuale riduzione<br>precontrodeduzioni" da numerico intero a numerico decimale con una cifra<br>dopo la virgola.<br>Voce di menu<br>N/A (procedura eseguita da CSI su richiesta di ARPEA)                                                                                                    |
| 9  | Gestione amministrativa<br>esiti - Procedimento di<br>recupero                 | Quadro "Dati procedimento" – visualizza         Modifica della funzionalità per fare in modo che in visualizzazione dell'esito istruttorio per il procedimento di recupero i campi "Percentuale riduzione precontrodeduzioni" e "Percentuale riduzione postcontrodeduzioni" passino da numerico intero a numerico decimale con una cifra dopo la virgola.         Voce di menu         Elenco Schede di Condizionalità Rafforzata > Dettaglio scheda > Dettaglio oggetto > Dati procedimento                                                                                                    |
| 10 | Gestione amministrativa<br>esiti - Procedimento di<br>recupero                 | Quadro "Dati procedimento" – modifica<br>Modifica della funzionalità per fare in modo che in inserimento/modifica<br>dell'esito istruttorio relativo al procedimento di recupero il campo "Percentuale<br>riduzione precontrodeduzioni" passi da numerico intero a numerico decimale<br>con una cifra dopo la virgola e per consentire d'indicare nel campo<br>"Percentuale riduzione postcontrodeduzioni" una % di riduzione fra 0 e 100 che<br>includa anche le mezze unità (in conseguenza alla possibile casistica<br>d'infrazione rilevata tramite controlli AMS).                                                                                        |
|    |                                                                                | Voce di menu<br>Elenco Schede di Condizionalità Rafforzata > Dettaglio scheda > Dettaglio<br>oggetto > Dati procedimento > Modifica istruttoria esito procedimento                                                                                                    |

| 11 | Procedure massive<br>eseguibili su richiesta                                                                       | Interscambio dati statistiche con AGEA<br>Adeguamento del batch per la corretta valorizzazione dei campi CODI_CAMP<br>(tabella CONDFCAM_TAB relativa all'esito per categoria) e CODI_INFR_INTE<br>(tabella CONDFATT_TAB relativa all'esito per il requisito a controllo) in<br>conseguenza ai requisiti forniti in merito al calcolo dell'esito di condizionalità<br>rafforzata per l'istruttoria del requisito e aziendale.<br>Voce di menu<br>N/A (procedura schedulata da CSI su richiesta di ARPEA) |
|----|----------------------------------------------------------------------------------------------------|----------------------------------------------------------------------------------------------------|
| 12 | Dettaglio oggetto della<br>scheda di condizionalità<br>rafforzata – Iter scheda<br>di condizionalità<br>rafforzata | Iter scheda di condizionalità rafforzata<br>Correzione della funzionalità per visualizzare nell'iter degli stati assunti dalla<br>scheda e dai suoi oggetti un riquadro per ogni procedimento di recupero<br>presente.<br>Voce di menu<br>Elenco Schede di Condizionalità Rafforzata > Dettaglio scheda > Dettaglio<br>oggetto > ITER                                                                                                    |